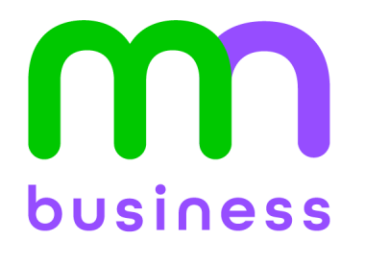

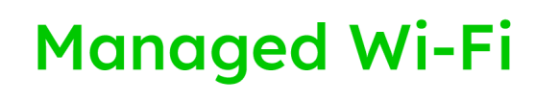

# USER GUIDE: eero for Business

# **About This User Manual**

As a business customer, your eero network has been set up with eero for Business, which adds business and security features to eero's standard functionality. This user manual contains instructions for all standard settings, business settings, and security settings.

# Contents

| About This User Manual                              | 1  |
|-----------------------------------------------------|----|
| Manage eero Network                                 | 4  |
| How to Access eero App?                             | 4  |
| How to Access eero Insight?                         | 5  |
| How to Invite Admins?                               | 5  |
| Request to Invite Admin                             | 7  |
| How to Transfer Network?                            | 8  |
| Multiple SSIDs                                      | 9  |
| Difference Between the 4 Wi-Fi Network Types        | 9  |
| How to Add a Wi-Fi network?                         | 9  |
| Request to add a Wi-Fi Network                      |    |
| How to Update Password?                             |    |
| Request to Change Password                          | 11 |
| Captive Portal for Guest Wi-Fi                      | 12 |
| How to set up my Guest Network with Captive Portal? |    |
| How to further customize Captive Portal?            |    |
| Request to Setup and Customize Captive Portal       | 14 |
| Profiles                                            | 15 |
| How to Create a Profile?                            | 15 |
| Request to Set up Profiles                          | 16 |
| Scheduling Wi-Fi devices                            | 16 |
| How to Schedule a Pause?                            | 16 |
| Advanced Security                                   |    |
| How to Turn On Advanced Security?                   |    |
| Internet Backup                                     |    |
| How to Set Up a Backup Network?                     |    |

| Ad Block                                  | 19 |
|-------------------------------------------|----|
| How to Block Ads?                         | 19 |
| Content Filters                           | 20 |
| How to Set Up Content Filters by SSID?    | 20 |
| How to Set Up Content Filters by Profile? | 20 |
| Block Apps                                | 22 |
| How to Block Apps by Profile?             | 22 |
| Request to Block Apps                     | 22 |
| Block & Allow Sites                       | 23 |
| How to Block a Site?                      | 23 |
| How to Unblock a Site?                    | 23 |
| Request to Block and Allow Sites          | 24 |
| Analytics                                 | 25 |
| Data Usage                                | 25 |
| Viewing your Data Usage                   | 25 |
| Speed Test                                | 26 |
| Port Forwarding                           | 26 |
| How to Forward a Port from the Dashboard  | 26 |
| How to Forward a Port from the App        | 27 |

# Manage eero Network

You can manage your eero network by accessing eero settings through.

- **eero app** a simple interface to manage commonly used settings and activity reporting.
- eero Insight browser-based management interface that provides complete setting options and more detailed activity reporting.

You can share the responsibility to manage the eero network with someone you trust using Share Admin. Admins can only access the settings through eero app. If you want someone else to manage all the eero network settings, you will need to transfer the network to that person. After the transfer, you will no longer be able to manage the eero network.

#### How to Access eero App?

eero

Our field technician initiates a network linking (transfer) request to give you, the account holder, access to manage your eero network using eero app.

If you did not complete the network linking process in person with our field technician, find the eero invitation email sent to the account holder with the subject "Your eero Wi-Fi network is ready for activation". The email should look like the sample to the right.

Follow the instructions in the invitation email:

- 1. Download and install the eero app at <a href="https://eero.com/app">https://eero.com/app</a>
- 2. In the eero app, tap Create Account
- 3. Use the indicated email to create an eero account
- 4. Tap Next
- 5. Enter the verification code sent to you

If you cannot find the invitation email, verify whether you are the account holder for your business's Metronet business account. If so, you can email Metronet Support to resend the invitation email. Your request email needs to contain:

- Subject line: "eero for Business: Request to resend eero invitation email"
- Body must contain:
  - Subscriber ID
  - Your Name
  - Your Email
  - $\circ$  Your Cell Phone Number

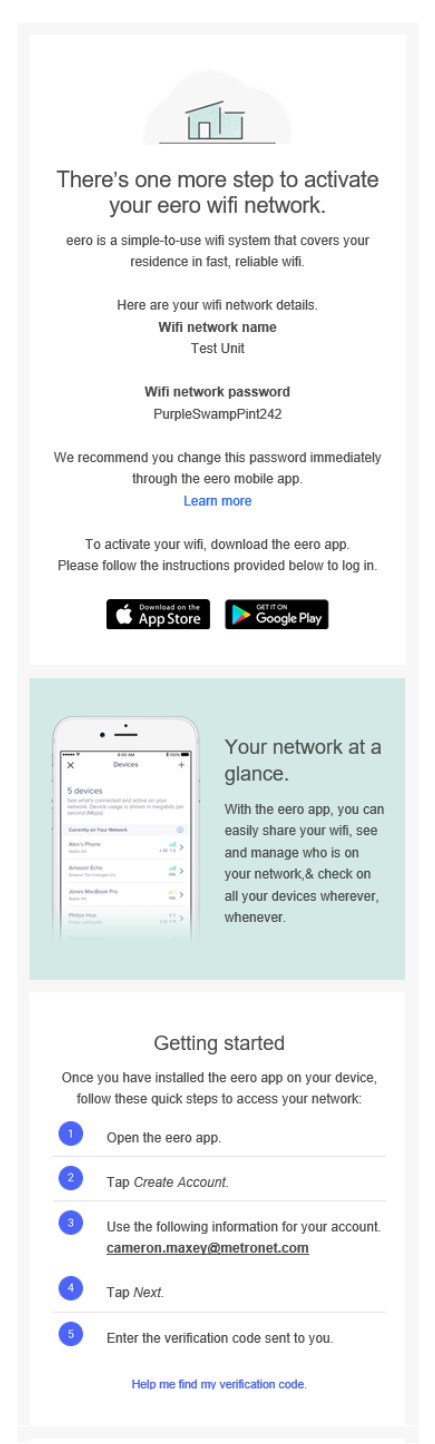

#### How to Access eero Insight?

eero Insight is only accessible to the network owner. It is not available to other admins. You can only access eero Insight after completing the network linking process.

- 1. In your browser, go to https://insight.eero.com
- 2. Enter your email associated with the eero account and click SEND CODE.
- 3. When you receive the **verification code** by email, copy and paste it into eero Insight to complete the login process.

Alternatively, you can also access eero Insight through the eero app,

- 1. Go to Settings
- 2. Click on the Access eero Insight button

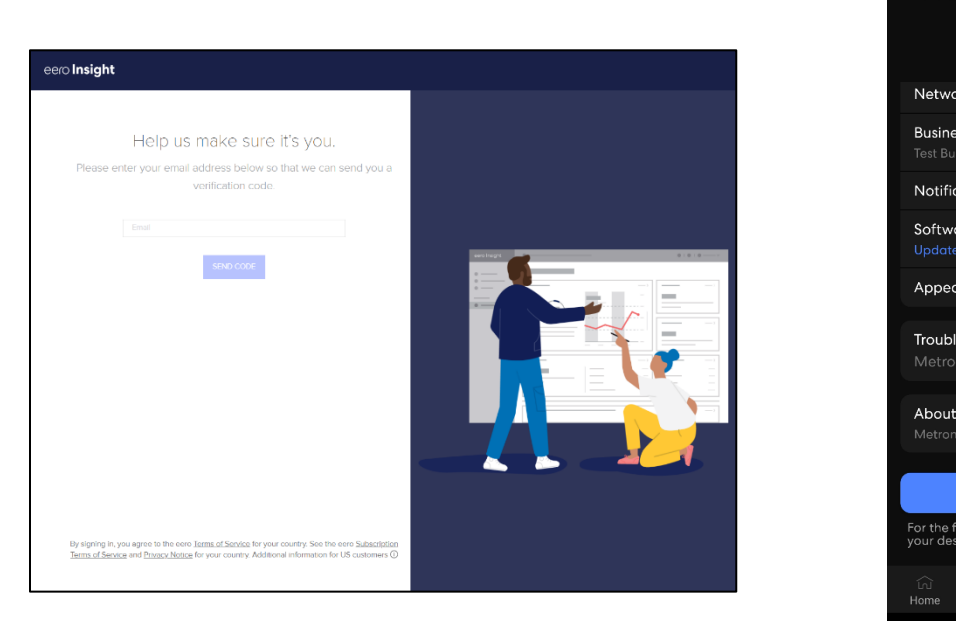

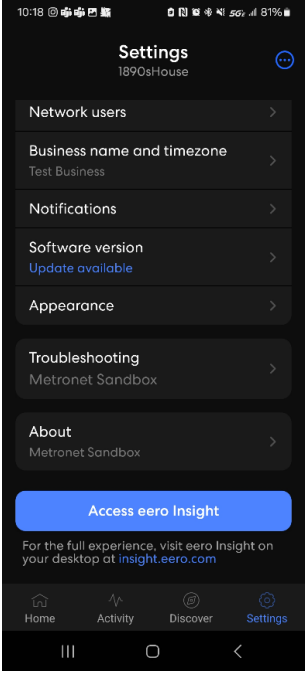

#### How to Invite Admins?

You often want someone onsite who can manage basic eero settings, such as,

- Your business' co-owner
- Your designate while you are away
- The local branch's manager

You can give up to 10 other people admin access to your eero network using Share Admin. Admins can access most network settings and reporting. Admins cannot view or invite other admins, initiate a network transfer, or delete the network.

To invite an admin,

- 1. Go to Settings and tap on Network users
- 2. Under the Admin section, tap Invite an admin
- 3. Tap Invite admin to generate a one-time QR code
- 4. The invited admin just needs to scan the QR code to join the network
- 5. If the **QR code has expired** after **48 hours** or if you need to invite an additional admin, click on **generate a new code**

| 9:41                            | 9:41                                            | 9:41                                                                                                    | Invite admin     Smith Home                                                                                                    |
|---------------------------------|-------------------------------------------------|----------------------------------------------------------------------------------------------------|----------------------------------------------------------------------------------------------------|
| Settings<br>Smith Home          | ← Network users ③ ⊕                             | ← Invite admin<br>Smith Home                                                                                                    | Please ask the person you would like to                                                                                                    |
| a Account settings >            | Owner                                           | Invite up to 10 people to help manage your network.                                                                                               | invite to be admin to scan this OR code to<br>join the network. This is a one-time code<br>and it will expire in 48 hours. If you would                                                                   |
| Wifi name >                     | Esther Smith                                    | <b></b>                                                                                                    | like to invite an additional admin, tap on<br>"Generate a new code" after the first person<br>scans their code.                                                                                           |
| Wifi password >                 | Admins                                          | i 🖹 🍅                                                                                                    |                                                                                                    |
| Guest network >                 | Invite an admin                                 | Admins can:                                                                                                    | - 블러블                                                                                                    |
| Network settings >              |                                                 | <ul> <li>Access all network features and details,<br/>including your name, network profiles,<br/>connected devices, and content filter</li> </ul> | - <u></u>                                                                                                    |
| Network users >                 |                                                 | analytics                                                                                                    | 101.70%                                                                                                    |
| Software updates >              |                                                 | <ul> <li>Add eero devices and profiles to the<br/>network</li> </ul>                                                                              |                                                                                                    |
| Notifications >                 |                                                 | Change the wifi name, the wifi     password, and adjust content filters                                                                           | Keep this code private from others and only share<br>it with someone you intend to invite as an admin -<br>anybody that scans this code will be invited to join<br>your network as an admin.              |
| Troubleshooting >               |                                                 | Remember to only share admin access to your<br>network with someone you know and trust.                                                           | If someone scans the code, or you share an invite<br>link with another person, closing this modal or                                                                                                    |
| Legal                           |                                                 | Learn more about admin permissions                                                                                                    | tapping "Generate a new code" doesn't invalidate<br>the OR code invite you shared. You can cancel a<br>pending invite from the network admins screen or<br>remove an admin after they joined the network. |
| Transfer network                |                                                 |                                                                                                    |                                                                                                    |
| Switch networks                 |                                                 | Invite admin                                                                                                    | Generate a new code                                                                                                    |
| Home Activity Discover Settings | Lini /v~ @ O<br>Home Activity Discover Settings | In Ativity Discover Settings                                                                                                    | Share invite link                                                                                                    |

- 6. Alternatively, you can also send the invite to the customer through email or text message by clicking on **Share invite link**
- 7. Enter the admin's full name; then tap on Next
- 8. It will generate a link that you can send via any medium
- 9. Check under **Network users** to see the admins who accepted the invite and the status of pending invites If a pending invite has expired, you can resend the invite by clicking on the desired medium

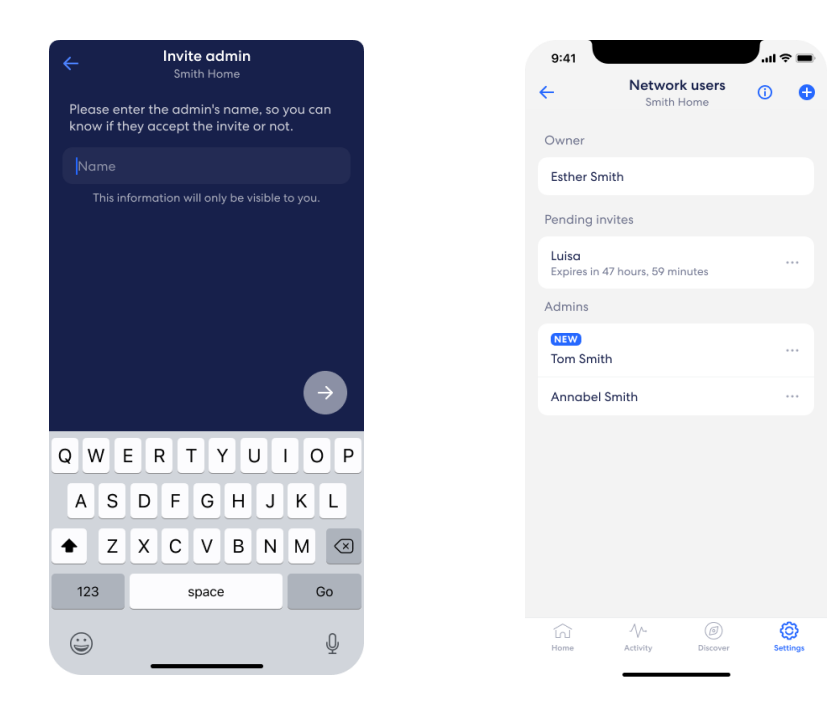

### **Request to Invite Admin**

#### Email Metronet Support with:

- Subject line: "eero for Business: Request to invite admin"
- Body must contain:
  - o Subscriber ID
  - Admin name
  - o Admin email address
  - Admin cell phone number

### How to Transfer Network?

You should only transfer the eero network to someone else when you no longer plan to manage the eero network.

- 1. Head to Settings in your eero app and tap on Transfer network
- 2. Read and confirm the transfer
- 3. Ask the new owner of the eero network to scan the QR code
- 4. (Optional) Need to cancel mid-transfer? Go back to the previous screen and tap **Cancel network** transfer

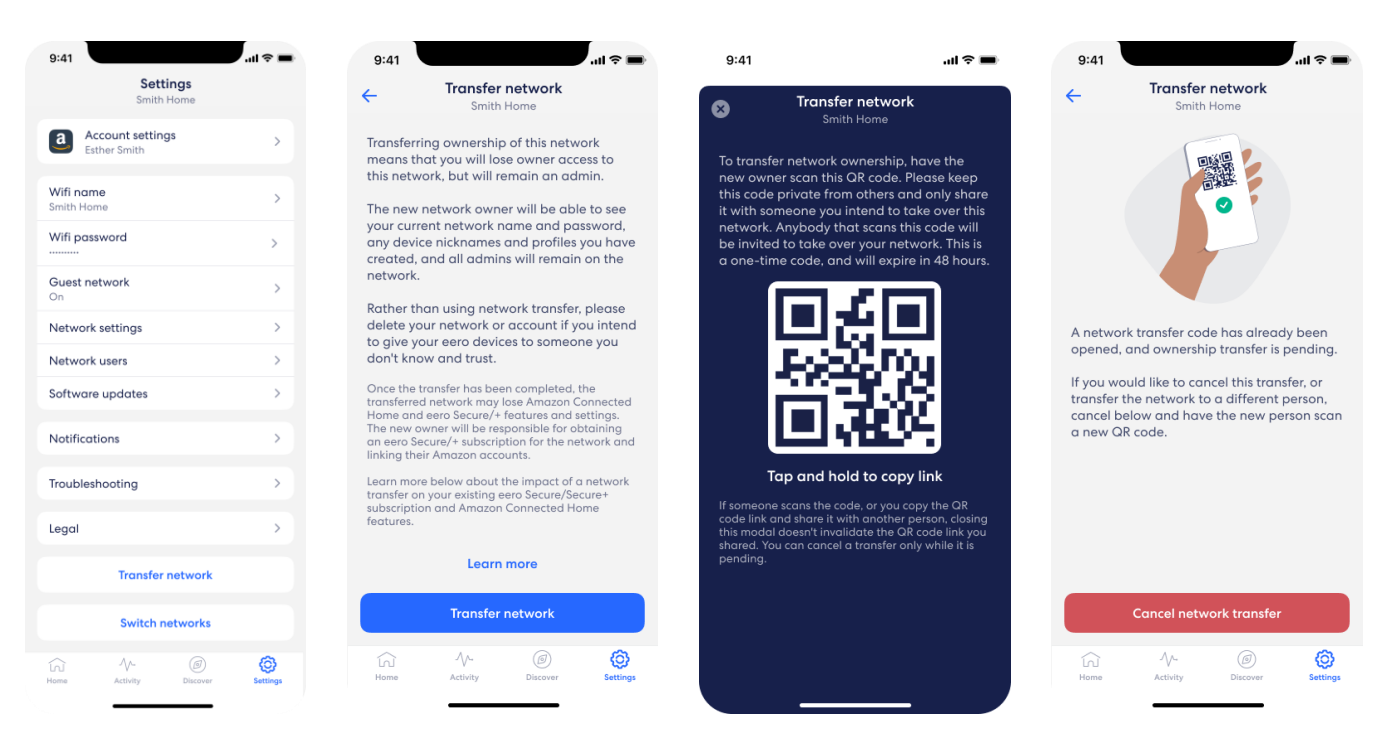

# **Multiple SSIDs**

With eero for Business, you can have up to **four SSIDs**. You already have the Main Wi-Fi Network and a basic Guest Wi-Fi Network set up. For the **two other SSIDs**, you can either add Business Wi-Fi Network type and IoT Wi-Fi Network type.

# Difference Between the 4 Wi-Fi Network Types

#### Main Wi-Fi Network:

Connect common devices that the staff uses to do their work, such as PCs, cell phones, printers, etc.

#### Guest Wi-Fi Network:

Connect your customers' or visitors' devices while they are onsite. These devices should be separated from employees' devices. Only the guest Wi-Fi network can have a captive portal.

#### Business Wi-Fi Network:

Connect devices that need to be isolated from employees and guests, such as Point-of-Sale system.

#### IoT Wi-Fi Network:

Connect smart building equipment, security cameras, and other IoT devices that need to be isolated from the rest of your network.

### How to Add a Wi-Fi network?

- 1. Tap on the **Discover t**ab at the bottom of the **eero app**
- 2. Navigate to the Business features section of the app and select Multi SSID
- 3. Select Add Wi-Fi network
- 4. Select Add business Wi-Fi network or Add IoT Wi-Fi network
- 5. Ensure Enable Wi-Fi network is selected
- 6. Enter the **Wi-Fi network name** and **password Note:** Your password must be a minimum of 8 characters and must contain special characters
- 7. Select Save

| - Wifi network settings                                                                                            | 0                   |
|----------------------------------------------------------------------------------------------------|---------------------|
| Add up to four wifi networks on you<br>to provide different types of networ<br>to different device and user types. | r eeros<br>k access |
| Bob's Coffee Main<br>Enabled                                                                                       | >                   |
| Bob's Coffee Visitor<br>Enabled                                                                                    | >                   |
| Bob's Coffee Business<br>Enabled                                                                                   | >                   |
| Bob's Coffee IoT<br>Disabled                                                                                       | >                   |
| Add wifi network                                                                                                   |                     |

# metronet<sup>®</sup> business

| Settings<br>Production Test Business                   | œ               | ← Multi SSID settings ()                                                                                                    | ← Multi SSID settings ①                                                                                              | ← Add wifi network () SAVE                           |
|--------------------------------------------------------|-----------------|----------------------------------------------------------------------------------------------------|----------------------------------------------------------------------------------------------------|------------------------------------------------------|
| a Account settings<br>Comeron Maxey                    | 2               | Enable additional wifi networks on<br>your eeros to provide different types<br>of network access for different uses.                | Enable additional wifi networks on<br>your eeros to provide different types<br>of network access for different uses. | Enable wifi network                                  |
| Wifi network details                                   | >               | Production Test Business Guest > Enabled                                                                                            | Production Test Business Guest                                                                                       | Wifi network name<br>Enter wifi network name         |
| Edit name and password Multi SSID                      |                 | Add wifi network                                                                                                    | Add wifi network                                                                                                    | Wifi network password<br>Enter wifi network password |
| l enabled<br>Network settings                          | >               |                                                                                                    |                                                                                                    | Preset content filters (i)                           |
| Network users                                          | >               |                                                                                                    |                                                                                                    |                                                      |
| Business name and timezone<br>Production Test Business | >               |                                                                                                    |                                                                                                    |                                                      |
| Notifications                                          | >               |                                                                                                    |                                                                                                    |                                                      |
| Software version<br>v7.3.3                             | >               | Configure in eero Insight By default, wired connected devices are                                                                   | Configure in eero Insight<br>By default, wired connected devices are                                                 |                                                      |
| Appearance                                             | >               | same IP subnet as the main wifi network.<br>Customize these settings on eero Insight.<br>Having trouble logging in? Contact support | Add business wifi network                                                                                            |                                                      |
| In M Discover                                          | (i)<br>Settings | ☆ Ø ③ Home Activity Discover Settings                                                                                               | Add IoT wifi network                                                                                                 | ici ∿ @ ⊙<br>Home Activity Discover Settings         |

### Request to add a Wi-Fi Network

Email Metronet Support with

- Subject line: "eero for Business: Request to add a Wi-Fi network"
- Body must contain:
  - Subscriber ID
  - Wi-Fi network type
  - Wi-Fi network name
  - Wi-Fi network password (Minimum 8 characters, must contain special characters)

### How to Update Password?

Easily change your Wi-Fi network password as needed.

- 1. From the Settings tab, select the Wi-Fi network for which you need to change the password
- 2. Tap Edit password to change your password
- 3. Enter in your new password, and tap Save

| Settings<br>Production Test Business                   | <b>.</b> | ← Edit wifi network<br>Main wifi network      | 0               | ← Edit wifi network<br>Main wifi network      | 0      |
|--------------------------------------------------------|----------|-----------------------------------------------|-----------------|-----------------------------------------------|--------|
| a Account settings                                     | 2        | Wifi network name<br>Production Test Business | 0               | Wifi network name<br>Production Test Business | ٥      |
| Wifi network details<br>Edit name and password         |          | Wifi network password<br><b>!T\$@TEST</b>     | 0               | Wifi network password<br>!T\$@TEST            | ٥      |
| Multi SSID<br>Tenobled                                 | >        |                                               |                 |                                               |        |
| Network settings                                       | >        |                                               |                 | Share QR code                                 |        |
| Network users                                          | >        |                                               |                 | Share wifi details                            |        |
| Business name and timezone<br>Production Test Business | 2        |                                               |                 | 0000                                          | 3      |
| Notifications                                          | >        |                                               |                 | 1 2 3 4 5 6 7 8                               | 9 0    |
| Software version<br>v7.3.3                             | Σ        | Share QR code                                 |                 | qwertyui                                      | ор     |
| Appearance                                             | 2        | Share wifi details                            |                 | asdfghj<br>⇔zxcybpr                           | k I    |
| in Ar O                                                | (i)      | fai 小 ⑧<br>Home Activity Discover             | (i)<br>Settings | !#1 , English (US)                            | . Done |

### **Request to Change Password**

Email Metronet Support with:

- Subject line: "eero for Business: Request to change password"
- Body must contain:
  - Subscriber ID
  - Wi-Fi network name
  - New Wi-Fi network password (Minimum 8 characters, must contain special characters)

# **Captive Portal for Guest Wi-Fi**

Captive Portal allows you to create a branded Wi-Fi experience by letting connected users (like visitors, customers, and guests) accept online terms and quickly access guest Wi-Fi. You can customize the business logo, header and sub header messages, custom terms of use, color scheme.

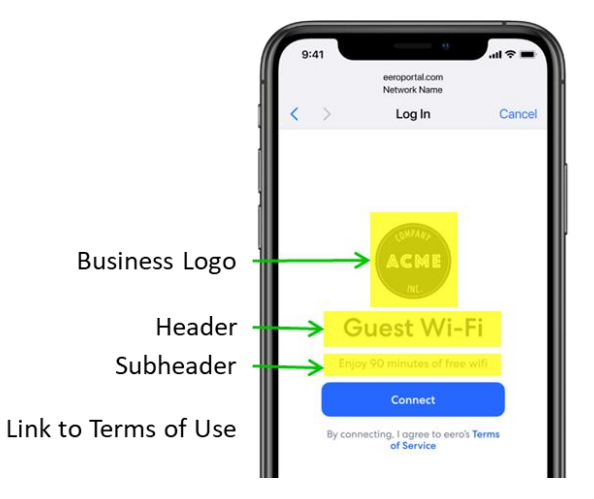

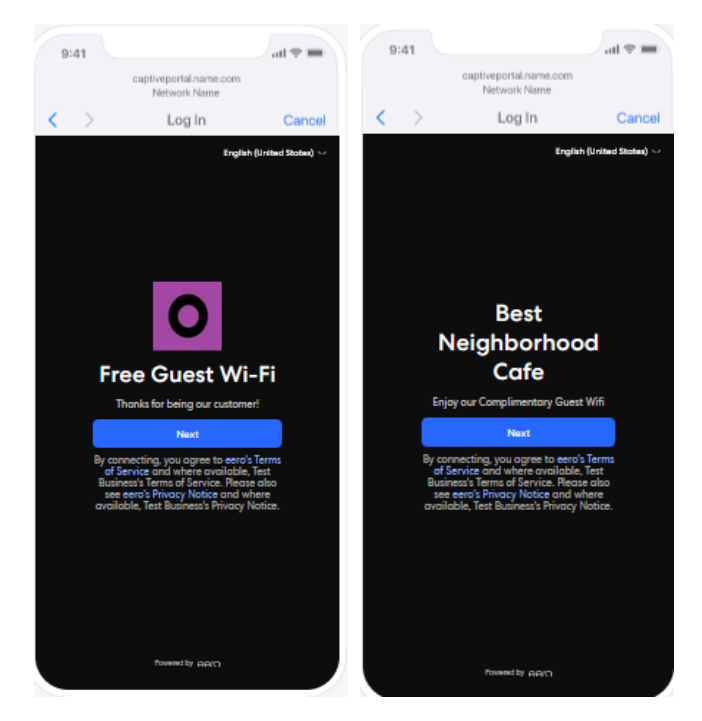

Examples of Header and Sub Header:

- Enjoy complimentary guest Wi-Fi
- Enjoy 90 minutes of free Wi-Fi
- Free Guest Wi-Fi
- Thank you for being our customer

If you do not have a business logo, you can still brand the captive portal by putting your business name in the Header.

### How to set up my Guest Network with Captive Portal?

You can only have a Captive Portal on a Guest Network.

- 1. Tap on the Discover tab at the bottom of the eero app
- 2. Select eero for Business
- 3. Select **Captive Portal** from the Business features section of the app **Note:** This will load your guest Wi-Fi network settings, also known as your Captive Portal for your customers
- 4. Select your **captive portal (guest network) name and password Note:** Your password must be a minimum of 8 characters and must contain special characters.

You can change the guest session duration, captive portal header and sub header, and captive portal theme.

- 5. Select Edit captive portal
- 6. **Session Duration:** Your captive portal enables you to set duration limits for guests' internet access ranging from 30 minutes to 24 hours.

| 9:41                  | 0                                         | - il ≎ ■ |
|-----------------------|-------------------------------------------|----------|
| ÷                     | Add wifi network<br>Business wifi network | (i) Save |
| Enable                | vifi network                              |          |
| Wifi netw<br>Bob's Co | ork name<br>ffee Business                 |          |
| Wifi netw<br>DontLoc  | ork password<br>vk123                     | ۲        |
|                       |                                           |          |
|                       |                                           |          |
|                       |                                           |          |
|                       |                                           |          |
|                       | Share QR code                             |          |
|                       | Share wifi details                        |          |
| Home                  | Activity Discover                         | Settings |
|                       |                                           |          |

7. Header and Sub Header: Customers initiating a new connection to your guest network will be greeted with a portal you can customize, including a welcome message.

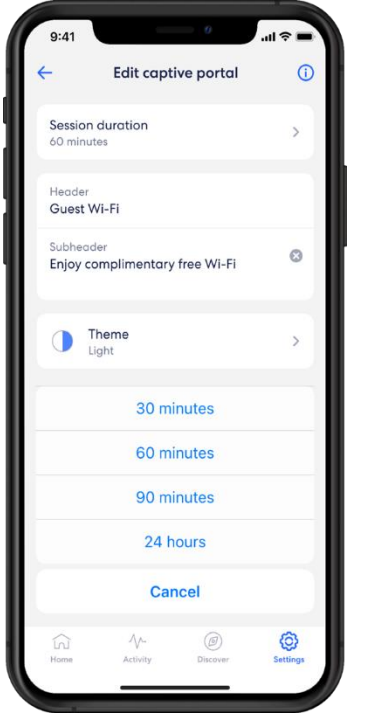

- 8. If you wish to customize your portal with your logo and business terms of use, select the Contact Us button to send your logo and business terms to eero for review.
- 9. Theme: You have the option to choose light or dark mode.
- 10. After you have finalized your captive portal, hit Save
- 11. Once you are done adding your Guest Network with Captive Portal, **select the back button arrow** at the top left-hand side of the app. You will have the option to add additional Wi-Fi networks by selecting the Add Wi-Fi network option.

### How to further customize Captive Portal?

If you have multiple networks, select the one you wish to work with.

- 1. Scroll down to **Business Settings** (You can also click on it in the left-hand navigation menu)
- 2. Click on Edit in the Captive Portal section
- 3. Click on **"Click to Upload"** under **logo**
- You may also upload a custom ToS by clicking the box next to 'Upload Custom ToS'

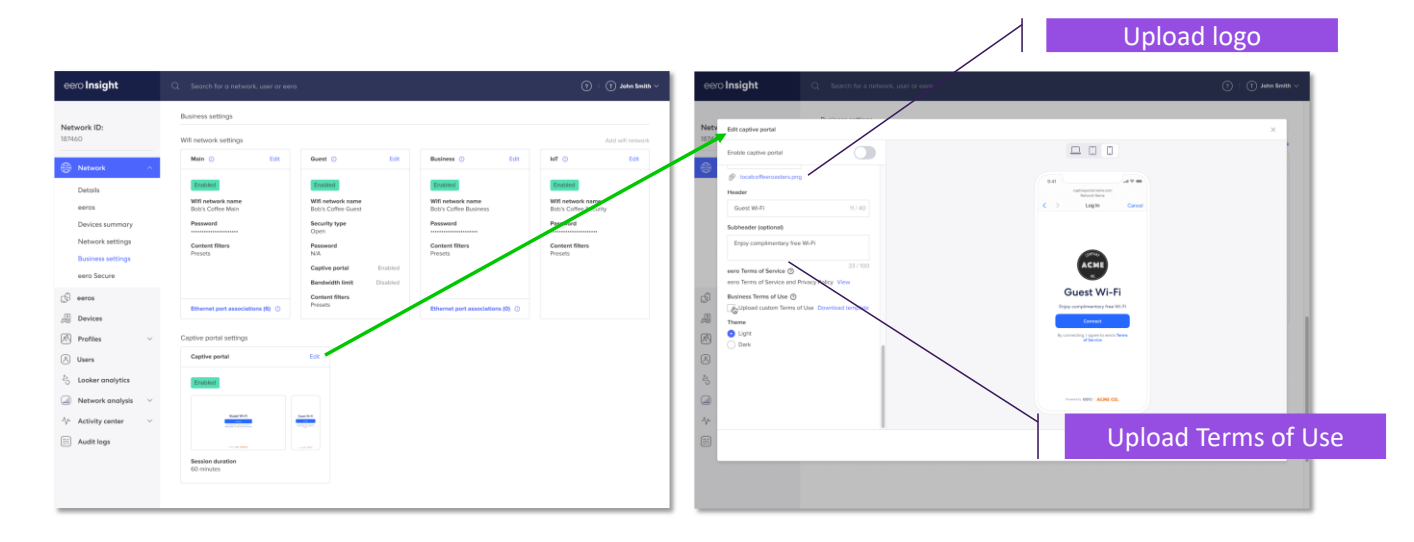

# Request to Setup and Customize Captive Portal

Email Metronet Support with:

- Subject line: "eero for Business: Request to set up and customize captive portal"
- Body must contain:
  - Guest network name
  - Guest network password (optional)
  - Captive Portal (yes or no)
  - Session duration (30 min, 60 min, 90 min, or 24 hr)
  - Header
  - Sub header
  - Color scheme (light or dark)
  - Logo (optional, attach with email)
  - Custom Term of Service (optional attach with email)

# **Profiles**

When you need to apply the same control settings to a set of devices, it is more efficient to create a profile for that set of devices and apply control settings to that profile.

For example, a childcare facility has tablets being used by the children, tablets/computers being used by the staff. All the tablets for the children would be assigned to a profile called "Children Devices", and strict security and content filtering settings are applied to that profile. The rest of the devices do not need special settings applied and they are left as is.

Settings that work with profiles include:

- Custom schedules
- Control internet access
- Apply content filters

### How to Create a Profile?

- 1. In eero app, on the home screen, tap on 🕂 in top right corner
- 2. Select Add a profile from the pop-up menu
- 3. Fill in the profile name
- 4. Select the devices that should be assigned to this profile

The devices in the list are identified by their device name which you can look up and change on said device under Settings. If you do not rename the device, it will default to a generic name, which may contain parts of the brand and model, or it may look like a randomly generated string. To be able to identify the target devices efficiently, make sure you rename the impacted devices before creating a profile.

#### 5. Tap on Done

| Content   Content                                                                                                    | Internet 😡                                         | Internet (+++)                                                     | Example PROFILE                                                  | E                    |          |
|----------------------------------------------------------------------------------------------------|----------------------------------------------------|--------------------------------------------------------------------|------------------------------------------------------------------|----------------------|----------|
| Employee area   Cateway sero Max 7                                                                                                    | Provided by Metronet                               | Provided by Metronet                                               | You can add as many devices<br>profile as you'd like, but each c | to a Example PR      | OFILE    |
| Image: Control inters   Add a Profile   Add a profile   Add a profile   Add a profile   Add a profile   Add a grofile   Add a grofile </td <td>Gateway eero Max 7</td> <td>Cateway eero Max 7</td> <td>can only be in one profile.</td> <td>Offline</td> <td></td>                                                                                                    | Gateway eero Max 7                                 | Cateway eero Max 7                                                 | can only be in one profile.                                      | Offline              |          |
| Image: Control in the control in the con |                                                    |                                                                    | Other                                                            | 🕒 Unnamed Devic      | e Offlin |
| Edit your captive portal   Canterina pour captive   Profiles   Add a Profile   Add a profile   Add a profile   Add a profile   Add a profile   Add a profile   Imvite a guest                                                                                                    | (TP) (1)                                           |                                                                    | Unnamed New GU                                                   | EST Add a device     |          |
| Profiles       Add a device         Add a profile       Add a profile         Add a profile       Add or replace eero devices         Invite a guest       Invite a guest                                                                                                    | Edit your captive portal<br>Customize your captive | Enc Edit your captive portal Enc<br>net Customize your captive Add |                                                                  | Add a Scheduled Paus | se       |
| Profiles Add a device   Add a Profile   Add a profile   Add or replace eero devices   Invite a guest     Invite a guest                                                                                                    | experience for your network's visitors.            | can<br>experience for your network's and<br>bus                    | Cameron-s-S21                                                    | Ad Blocking          |          |
| Add a Profile     Add a device     Parental controls       Add a profile     Add a profile     Content Filters       Add or replace eero devices     Block apps       Block & Allow Sites     Block & Allow Sites                                                                                                    | Profiles                                           | ×                                                                  |                                                                  | Blocked for Network  |          |
| Add a profile     Add a profile     Block apps       Recently Online     Add or replace eero devices     Block Allow Sites       Unnamed GUEST Offline >     Invite a guest     Content Filters                                                                                                    |                                                    | Add a device                                                       |                                                                  | Parental controls    |          |
| Add or replace eero devices     Block apps       Dunamed course offline >     Invite a guest                                                                                                    | Add a Profile                                      | Add a profile                                                      |                                                                  | Content Filters      |          |
| Unnamed GUEST Offline >     Invite a guest                                                                                                    | Pecently Online                                    | Add or replace eero devices                                        |                                                                  | Block apps           |          |
| Onnamed Device     GUEST     Offline >     Invite a guest                                                                                                    | ecentry online                                     |                                                                    |                                                                  | Block & Allow Sites  |          |
|                                                                                                    | Device     GUEST Offline >                         | Invite a guest                                                     |                                                                  |                      |          |

#### Request to Set up Profiles

Email Metronet Support with:

- Subject line: "eero for Business: Request to set up profiles"
- Body must contain:
  - Subscriber ID
  - Profile name
  - List of devices assigned to this profile. (This list should be the complete list of devices to be assigned to this profile, including any devices you may have requested before).

If you need to change the list of devices frequently, it would be more efficient for you to make these changes yourself. If you need more help than the instructions above, please call Metronet Support who will help walk you through the instructions.

# Scheduling Wi-Fi devices

Pause your Wi-Fi network by setting schedules for specific profiles or devices.

### How to Schedule a Pause?

- 1. From the Home table, tap the profile or device for which you want to set a schedule
- 2. Select Add a Scheduled Pause
- 3. Update the schedule name, start time, end time, and frequency for the scheduled pause
- 4. Tap on Save

| Production Test Business > +                                                                 | ← PAUSE                                         | ← Add Schedule SAVE                                                                                                    |
|----------------------------------------------------------------------------------------------|-------------------------------------------------|----------------------------------------------------------------------------------------------------|
| Internet     Provided by Metronet                                                            | E                                               | Schedules let you automatically pause<br>the Internet for bedtime or dinner,<br>You can set different schedules for                                                                                                    |
|                                                                                              | Example Profile                                 | weeknights and weekends.                                                                                                    |
| C Employee area ↔ > Gateway eero Max 7                                                       | Offline                                         | Schedule                                                                                                    |
|                                                                                              | Unnamed Device Offline >                        | Schedule name                                                                                                    |
| qıt 😣 qıt                                                                                    | Add a device                                    | 000                                                                                                    |
| Edit your captive portal Enc<br>net<br>Customize your captive Add<br>portal for a unique Can | Add a Scheduled Pause                           | Start time 20:00                                                                                                    |
| visitors. and                                                                                | Ad Blocking<br>Blocked for Network              | End time 06:00                                                                                                    |
| Profiles ^                                                                                   | Parental controls                               | Frequency                                                                                                    |
|                                                                                              | Contant Filters                                 | Sunday                                                                                                    |
| Content                                                                                      |                                                 | Monday 🗸                                                                                                    |
| Offline                                                                                      | Block apps >                                    | Tuesday 🔽                                                                                                    |
| Recently Online                                                                              | Block & Allow Sites >                           | Wednesday 🗹                                                                                                    |
|                                                                                              |                                                 | Thursday                                                                                                    |
| G ↔ Ø Ó<br>Home Activity Discover Settings                                                   | C₁ 小 (∅) (☉)<br>Home Activity Discover Settings | Image: Image of the second second |

# **Advanced Security**

Help keep your business safe from users accidentally visiting malicious sites that may infect your devices. **Note:** This is a feature that must be turned on prior to visiting any malicious sites that could infect your devices.

### How to Turn On Advanced Security?

- 1. In the eero app, go to Discover tab
- 2. Tap on eero Secure
- 3. Scroll down until the Network section and enable Advanced Security using the slider

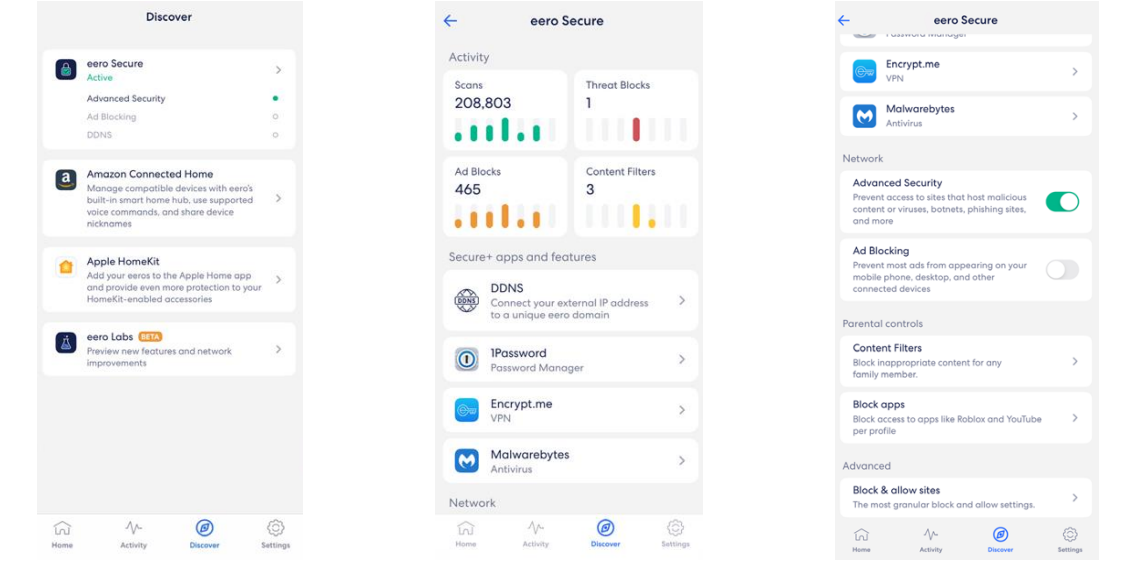

4. Look up how many threats are blocked by going to Activity tab, tap on Scans or Threat Blocks

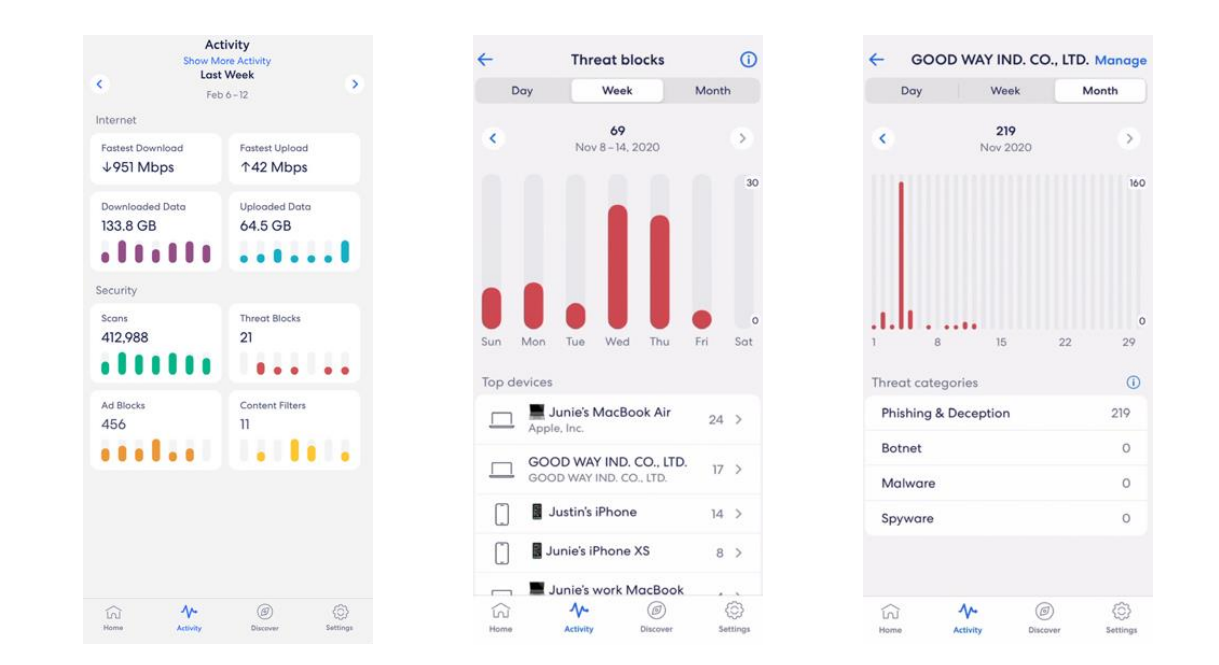

### **Internet Backup**

eero Internet Backup allows you to set up a nearby mobile hotspot or wifi network as a backup when your wired internet goes down. Once enabled, eero Internet Backup will look for and connect to the available and compatible backup source you've set, keeping you online to focus on what matters most.

### How to Set Up a Backup Network?

- 1. In your eero app, tap on Internet and then tap on eero Internet Backup
- 2. Make sure your backup network is available (if you are using a mobile hotspot, make sure it is turned on), then tap **Add a backup network**
- 3. Tap on Search networks and then tap on your backup network when it appears on the list
- 4. Follow the prompts to add your password and complete setup
- 5. You should now see your backup network on the main Internet Backup screen
- 6. You can add up to eight backup networks by simply repeating this process

|                                                                            |                                                                                                    | 🗵 Add                                                                                                    |                     |
|----------------------------------------------------------------------------|----------------------------------------------------------------------------------------------------|----------------------------------------------------------------------------------------------------|---------------------|
| ÷                                                                          | - Internet Backup 🕕                                                                                    | -                                                                                                    | ← Save              |
| Internet                                                                   | eero Internet Backup<br>Use a backup connection to keep my                                             | Add trusted nearby wifi networks or a<br>personal hotspot. To make your hotspot<br>discoverable, toggle it ON in Settings of | Crow's Nest         |
| Minut Internet                                                             | network online during a wired outage.                                                                  | your device (you can turn it OFF after, to<br>conserve data).                                                                | ASecurePassword ©   |
| Online (                                                                   | Add a backup network                                                                                   | Important data usage information                                                                                             |                     |
| eero Internet Backup                                                       |                                                                                                    |                                                                                                    |                     |
| Wired speed test                                                           | Devices with access                                                                                    | Discovered networks                                                                                                    |                     |
| Download<br>436 Mbps                                                       | a se a                                                                                                 | Search networks                                                                                                    |                     |
| Upload<br>†5 Mbps                                                          |                                                                                                    | Manually add network                                                                                                    |                     |
| Updated<br>Apr 25, 2:21 om                                                 |                                                                                                    | Crow's Nest 👳 🗦                                                                                                    |                     |
| Your internet speed is fast!<br>With this kind of speed, you can stream 4k |                                                                                                    | Bill Wi the Science Fi 🔷 >                                                                                                   | Q W E R T Y U I O P |
| multiple devices.                                                          |                                                                                                    | Byte Me 👳 >                                                                                                    | ASDFGHJKL           |
| Learn more about speeds                                                    |                                                                                                    | Chance the Router 🔶 🗦                                                                                                    | ◆ Z X C V B N M ⊗   |
| Run speed test                                                             |                                                                                                    | Get Your Own Damn Wi-Fi 👳 🗦                                                                                                  | 123 space Done      |
|                                                                            |                                                                                                    | Lord of the Ping 😞 >                                                                                                    |                     |
| Home Activity Discover Sattings                                            | Hamme Activity Directers Settings                                                                      | Never Ganna Give You Up 🛛 🗢 🗦                                                                                                |                     |
|                                                                            |                                                                                                    |                                                                                                    |                     |
|                                                                            |                                                                                                    |                                                                                                    |                     |
|                                                                            | ← Internet Backup ()                                                                                   | - Internet Backup ①                                                                                                    |                     |
|                                                                            | eero Internet Backup<br>Uie a backup connection to keep my<br>network online during a wired<br>outage. | eero Internet Backup<br>Uise a backup convection to keep my<br>network colline during a wired<br>outage.                     |                     |
|                                                                            | Crow's Nest >                                                                                          | Crow's Nest >                                                                                                    |                     |
|                                                                            | Drop It Like It's hotspot >                                                                            | Add a backup network                                                                                                    |                     |
|                                                                            | Add a backup network                                                                                   | Bockup test >                                                                                                    |                     |
|                                                                            | Rearrange backup network                                                                               | Devices with access                                                                                                    |                     |
|                                                                            | Backup test >                                                                                          |                                                                                                    |                     |
|                                                                            | Devices with access > 20 of 20                                                                         |                                                                                                    |                     |
|                                                                            |                                                                                                    |                                                                                                    |                     |
|                                                                            |                                                                                                    |                                                                                                    |                     |

# **Ad Block**

Improve your browsing experience by blocking a variety of ads on your devices. Turn on ad blocking from the **Discover** tab in your **eero mobile app**.

### How to Block Ads?

- 1. In the eero app, go to Discover tab
- 2. Tap on eero Secure
- 3. Scroll down until the Network section and enable Ad Blocking using the slider
- 4. By default, Ad Blocking is turned on for the entire network. If you want to **limit ad blocking to certain devices**, click the arrow next to **Block for ... Network**. Then you can **select a profile**.

| Discover                                                                                                    | <del>~</del>  | eero Se                                  | cure                      |   |                                                                                     | ero Secure                                      |      |
|----------------------------------------------------------------------------------------------------|---------------|------------------------------------------|---------------------------|---|-------------------------------------------------------------------------------------|-------------------------------------------------|------|
| eero Secure                                                                                                    | Activity      | 1                                        |                           |   | Encrypt.me                                                                          |                                                 |      |
| Active<br>Advanced Security<br>Ad Blocking                                                                                                    | Scans<br>208, | 803                                      | Threat Blocks<br>1        |   | VPN<br>Malwarebyt<br>Antivirus                                                      | ies                                             |      |
| DDNS                                                                                                    | <u> </u>      |                                          |                           |   | Network                                                                             |                                                 |      |
| Amazon Connected Home<br>Manage compatible devices with eero's<br>built-in smart home hub, use supported<br>voice commands, and share device<br>nicknames | Ad Blo<br>465 | cks                                      | Content Filters           |   | Advanced Security<br>Prevent access to sites<br>content or viruses, bot<br>and more | s that host malicious<br>tnets, phishing sites, |      |
| Apple HomeKit<br>Add your eeros to the Apple Home app<br>and provide even more protection to your                                                         | Secure        | + apps and featu                         | ires                      |   | Ad Blocking<br>Prevent most ads from<br>mobile phone, deskto<br>connected devices   | n appearing on your<br>p, and other             | •    |
| HomeKit-enabled accessories                                                                                                    | (DDNS)        | Connect your exter<br>to a unique eero d | rnal IP address<br>Iomain | > | Block for                                                                           | Netv                                            | work |
| eero Labs (BETA)<br>Preview new features and network                                                                                                    | >             | 1Password                                |                           | > | Parental controls                                                                   |                                                 |      |
|                                                                                                    |               | Password Manage                          | Υ.                        |   | Content Filters<br>Block inappropriate of<br>family member.                         | ontent for any                                  |      |
|                                                                                                    |               | VPN<br>Malwarebytes                      |                           | ÷ | Block apps<br>Block access to apps I                                                | ike Roblox and YouTube                          |      |
|                                                                                                    |               | Antivirus                                |                           | 2 | Advanced                                                                            |                                                 |      |
|                                                                                                    | Netwo         | rk                                       |                           |   | Block & allow sites                                                                 |                                                 |      |
| ki 🔨 🖉                                                                                                    | (c)           | ·\/                                      | 0                         | Ô | in ∿                                                                                | Ø                                               |      |

# **Content Filters**

Content filters allow you to restrict content based on content categories.

- You can set up content filters for the **Guest** and **IOT SSIDs**, which means it will impact all the devices connected to that SSID.
- Or, you can set up content filters for a **profile**, in which case it will impact the devices assigned to that profile.

# How to Set Up Content Filters by SSID?

The guest network and the IoT network already have content filtering defaulted on. Only the Guest network and IoT network currently allows content Filtering across an SSID. All further filtering will need to be done via profiles. You can however block individual sites for the whole network.

### How to Set Up Content Filters by Profile?

- 1. Select eero Secure from the Discover tab in the eero mobile app
- 2. Scroll down to the Profiles section and select Content filters
- 3. Choose the profile
- 4. Tap the desired filter template
- 5. Review options and tap Apply
- 6. Toggle on/off content filter categories as desired

# metronet<sup>°</sup> business

| e e                                                                                                    | eero Secure                                                                                                    |                                                                                                    | >                       |
|----------------------------------------------------------------------------------------------------|----------------------------------------------------------------------------------------------------|----------------------------------------------------------------------------------------------------|-------------------------|
| A                                                                                                    | Advanced Security                                                                                                    |                                                                                                    |                         |
| A                                                                                                    | Ad Blocking                                                                                                    |                                                                                                    | 0                       |
| D                                                                                                    | DDNS                                                                                                    |                                                                                                    | 0                       |
|                                                                                                    | Amazon Connected Hon                                                                                                    | ne                                                                                                    |                         |
|                                                                                                    | Manage compatible device                                                                                                    | s with eero's                                                                                                    | 5                       |
| vi<br>n                                                                                                    | voice commands, and share<br>hicknames                                                                                                    | device                                                                                                    |                         |
| -                                                                                                    | Apple HomeKit                                                                                                    |                                                                                                    |                         |
|                                                                                                    | Add your eeros to the Apple                                                                                                    | Home app                                                                                                    | >                       |
| H                                                                                                    | and provide even more prot<br>tomeKit-enabled accessori                                                                                                    | tection to you<br>les                                                                                                    | r                       |
|                                                                                                    | Pero Labs                                                                                                    | etwork                                                                                                    | >                       |
| in                                                                                                    | mprovements                                                                                                    |                                                                                                    |                         |
|                                                                                                    |                                                                                                    |                                                                                                    |                         |
|                                                                                                    |                                                                                                    |                                                                                                    |                         |
|                                                                                                    |                                                                                                    |                                                                                                    |                         |
|                                                                                                    |                                                                                                    |                                                                                                    |                         |
| ~                                                                                                    |                                                                                                    | >                                                                                                    | 6                       |
| [n]                                                                                                    | -V- (e                                                                                                    | D                                                                                                    | 123                     |
|                                                                                                    | Filter Level                                                                                                    |                                                                                                    |                         |
|                                                                                                    | Filter Level                                                                                                    |                                                                                                    |                         |
| k a defa                                                                                                    | Filter Level                                                                                                    | is profile.                                                                                                    | You                     |
| a defa                                                                                                    | Filter Level<br>ault filter level for the<br>mise all filters after y                                                                                                    | is profile.<br>you make                                                                                                    | You<br>a                |
| k a defa<br>n custon<br>ection.                                                                                                    | Filter Level<br>ault filter level for the<br>nise all filters after y                                                                                                    | is profile.<br>you make                                                                                                    | You<br>a                |
| k a defa<br>a custon<br>ection.<br>e-schoo                                                                                                    | Filter Level<br>ault filter level for th<br>nise all filters after y                                                                                                    | is profile.<br>you make                                                                                                    | You<br>a                |
| c a defa<br>custon<br>ection.<br>e-schoc<br>walled-g                                                                                                    | Filter Level<br>ault filter level for th<br>mise all filters after y<br>ol (0 - 5 years)<br>parden experience of th                                                                                                    | is profile.<br>you make<br>he Internet                                                                                                    | You<br>a                |
| c a defa<br>a custon<br>ection.<br>e-schoc<br>walled-g<br>th our hig<br>at may n                                                                                                    | Filter Level<br>ault filter level for th<br>mise all filters after y<br>ol (0 - 5 years)<br>garden experience of ti<br>ghest level of filtering<br>to be appropriate for                                                                                                    | is profile.<br>you make<br>he Internet<br>for content<br>kids.                                                                                  | You<br>a                |
| k a defa<br>n custon<br>ection.<br>e-schoc<br>walled-g<br>th our hij<br>at may n                                                                                                    | Filter Level<br>ault filter level for th<br>mise all filters after y<br>and (0 - 5 years)<br>garden experience of th<br>ghest level of filtering<br>to be expropriate for                                                                                                    | is profile.<br>you make<br>he Internet<br>for content<br>kids.                                                                                  | You<br>a                |
| a defa<br>a custon<br>ection.<br>e-schoc<br>walled-g<br>th our high<br>at may n<br>e-teen (                                                                                                    | Filter Level<br>ault filter level for th<br>mise all filters after y<br>anden experience of th<br>ghest level of filtering<br>to be appropriate for<br>(6 - 12 years)                                                                                                    | is profile.<br>you make<br>he Internet<br>for content<br>kids.                                                                                  | You<br>a                |
| a defa<br>custon<br>ction.<br>schoc<br>alled-g<br>h our hij<br>t may n<br>teen (<br>ubstanti<br>t blocks                                                                                                    | Filter Level<br>ault filter level for th<br>mise all filters after y<br>anden experience of th<br>ghest level of filtering<br>tot be appropriate for<br>(6 - 12 years)<br>aluly filtered version of<br>a social media, messag                                                                                                    | is profile.<br>you make<br>he Internet<br>for content<br>kids.<br>the Internet<br>jing, adult                                                   | You<br>a<br>>           |
| a defa<br>a custon<br>ection.<br>e-schoc<br>walled-g<br>th our hig<br>at may n<br>e-teen (<br>uubstanti<br>at blocks<br>ntent an                                                                                                    | Filter Level<br>ault filter level for th<br>mise all filters after y<br>and (0 - 5 years)<br>garden experience of th<br>ghest level of filtering<br>tot be appropriate for<br>(6 - 12 years)<br>aluly filtered version of<br>a social media, messag<br>id more.                                                                                                    | is profile.<br>you make<br>he Internet<br>for content<br>kids.<br>the Internet<br>ing, adult                                                    | You<br>a<br>>           |
| c a defa<br>i custon.<br>e-schoc<br>walled-g<br>th our high<br>at may n<br>e-teen (<br>iubstanti<br>at blocks<br>ntent an<br>en (13 -                                                                                                    | Filter Level<br>ault filter level for th<br>mise all filters after y<br>parden experience of th<br>ghest level of filtering<br>tot be appropriate for<br>(6 - 12 years)<br>aldy filtered version of<br>s social media, messag<br>id more.                                                                                                    | is profile.<br>you make<br>he Internet<br>for content<br>kids.<br>the Internet<br>ing. adult                                                    | You<br>a<br>>           |
| a defa<br>custon<br>ction.<br>                                                                                                    | Filter Level<br>ault filter level for th<br>mise all filters after y<br>and the sparsary<br>agreen experience of the<br>agreen experience of the<br>agreen of filtering in<br>the appropriate for<br>(6 - 12 years)<br>adly filtered version of<br>social media, messag<br>in more.                                                                                                    | is profile.<br>you make<br>he Internet<br>for content<br>kids.<br>the Internet<br>ing, adult<br>ence that<br>nt content                         | You<br>a<br>><br>>      |
| x a defc<br>a custon<br>cction.<br>e-schoc<br>the analysis<br>that may n<br>e-teen (<br>at blocks<br>that blocks<br>that blocks<br>at blocks<br>that at blocks<br>at blocks<br>at blocks<br>that ar blocks<br>at blocks<br>at blocks<br>that ar blocks<br>at blocks<br>at blocks                                                                             | Filter Level<br>ault filter level for th<br>mise all filters after y<br>and the sparsault of filtering<br>agraden experiance of th<br>agraden experiance of the<br>agraden experiance of the<br>sparse level of filtering<br>to the appropriate for<br>(6 - 12 years)<br>adly filtered version of<br>social media, messag<br>ad more.                                                                                                    | is profile.<br>you make<br>he Internet<br>for content<br>kids.<br>the Interne<br>jing, adult<br>ence that<br>nt content                         | You<br>a<br>><br>><br>> |
| a defc<br>custon<br>custon.<br>                                                                                                    | Filter Level<br>ault filter level for th<br>mise all filters after y<br>agreen experience of th<br>garden experience of th<br>agreen experience of filtering<br>to the appropriate for<br>(6 - 12 years)<br>adly filtered version of<br>social media, messag<br>id more.                                                                                                    | is profile.<br>you make<br>he Internet<br>for content<br>kids.<br>the Internet<br>ing, adult<br>ence that<br>nt content                         | You<br>a<br>><br>t<br>> |
| a defc<br>custon<br>ction.<br>schoc<br>valled-g<br>h our hijl<br>ubstanti<br>it blocks<br>attent an<br>-teen (<br>jubstanti<br>it blocks<br>attent an<br>an (13 -<br>anoderat<br>default.                                                                                                    | Filter Level ault filter level for th mise all filters after y arden experience of th garden experience of th filtering index for the appropriate for (6 - 12 years) indly filtered version of social media, messag id more 18 years) redu open online experi re disabled by default                                                                                                    | is profile.<br>you make<br>the internet<br>kids.<br>the internet<br>kids.<br>the internet<br>ing. adult<br>ence that<br>nt content<br>and ready | You<br>a<br>><br>><br>> |
| k a defc<br>a custon<br>section.<br>                                                                                                    | Filter Level ault filter level for th mise all filters after y arden experience of th gorden experience of th filtering individual filtering ot be appropriate for (6 - 12 years) indly filtered version of social media, messag id more 18 years) red yopen online experi- re disabled by default customised.                                                                                                    | is profile.<br>you make<br>the internet<br>kids.<br>the internet<br>kids.<br>the internet<br>ing. adult<br>ence that<br>nt content<br>and ready | You<br>a<br>><br>>      |
| k a defc<br>a custon<br>ection.<br>                                                                                                    | Filter Level ault filter level for th mise all filters after y arden experience of th garden experience of th filtering isot be appropriate for (6 - 12 years) isoly filtered version of social media, messag is di more 18 years) re disabled by default customised.                                                                                                    | is profile.<br>you make<br>the Internet<br>for content<br>kids.<br>the Interne<br>jing, adult<br>ence that<br>nt content<br>and ready           | You<br>a<br>>           |
| k a defc<br>n custon<br>ection.<br>valled-g<br>walled-g<br>wall | Filter Level ault filter level for th mise all filters after y arden experience of th gorden experience of th filtering isota be appropriate for (6 - 12 years) isoly filtered version of social media, messag isota on online experia social media, messag th the social media, messag th the social media, messag the social media, messag the social messag the social medi | is profile.<br>you make<br>the Internet<br>kids.<br>the Internet<br>kids.<br>the Internet<br>and ready                                          | You<br>a<br>><br>>      |
| c a defa<br>o custon<br>sction.<br>=-schoc<br>walled-g<br>th our hij<br>th our hij<br>th our hij<br>th our hij<br>thoustanti<br>at blockstant<br>at blockstant<br>a                                                                                                    | Filter Level ault filter level for th mise all filters after y arden experience of t garden experience of t filtering add the experience of t filtering add the experience of t social media, messag add more                                                                                                    | is profile.<br>you make<br>the Internet<br>for content<br>kids.<br>the Interne<br>jing, adult<br>ence that<br>nt content<br>and ready           | You<br>a<br>><br>>      |
| a defc<br>custon<br>-schoc<br>) our hij<br>t may n<br>-teen (<br>ibstanti<br>t blocks<br>tent an<br>n (13 -<br>ioderati<br>rs out a<br>jefault.<br>litters ar<br>e fully (                                                                                                    | Filter Level ault filter level for th mise all filters after y arden experience of t filtering isotate experience of t isotate experience of t isotate | is profile.<br>you make<br>the Internet<br>for content<br>kids.<br>the Interne<br>jing, adult<br>ence that<br>nt content<br>and ready           | You<br>a<br>><br>>      |
| a defa<br>custon<br>-schoc<br>alied-g<br>o our hij<br>blocks<br>tent an<br>n (13 -<br>oderatu<br>ilters an<br>e fully o                                                                                                    | Filter Level ault filter level for thi mise all filters after y arden experience of t filtering index for the appropriate for (6 - 12 years) liably filtered version of a social media, messag id more                                                                                                    | is profile.<br>you make<br>the Internet<br>for content<br>kids.<br>the Internet<br>ing, adult<br>ence that<br>nt content<br>and ready           | You<br>a<br>><br>>      |

| ÷                                                                                                    | eero                                                                                                    | Secure                                                                                                    |                                                                                                    |
|----------------------------------------------------------------------------------------------------|----------------------------------------------------------------------------------------------------|----------------------------------------------------------------------------------------------------|----------------------------------------------------------------------------------------------------|
|                                                                                                    | 1Password                                                                                                    |                                                                                                    |                                                                                                    |
|                                                                                                    | Password Ma                                                                                                    | nager                                                                                                    |                                                                                                    |
| M                                                                                                    | Malwarebyt<br>Antivirus                                                                                                    | tes                                                                                                    | >                                                                                                    |
| Netwo                                                                                                    | rk                                                                                                    |                                                                                                    |                                                                                                    |
| Advar<br>Preven<br>malicie<br>phishir                                                                                                    | nced Security<br>at access to sites<br>bus content or v<br>ng sites and mo                                                                                                    | s that host<br>viruses, botnets,<br>vre                                                                                  |                                                                                                    |
| Ad Blo<br>Preven<br>your m                                                                                                    | ocking<br>at most ads from<br>abile phone, de<br>cted devices                                                                                                    | n appearing on<br>esktop and other                                                                                       |                                                                                                    |
| Profiles                                                                                                    | 5                                                                                                    |                                                                                                    |                                                                                                    |
| Conte<br>Block i<br>family                                                                                                    | nt filters<br>nappropriate c<br>member.                                                                                                    | ontent for any                                                                                                    | >                                                                                                    |
| Block<br>Block o<br>netwo                                                                                                    | & Allow Sites<br>or Allow access<br>rk or profile.                                                                                                    | to sites on your                                                                                                    | >                                                                                                    |
| ŝ                                                                                                    | ∿-                                                                                                    | Ø                                                                                                    | Ô                                                                                                    |
|                                                                                                    | Contor                                                                                                    | at filters                                                                                                    | die D                                                                                                    |
| arch                                                                                                    | Conter                                                                                                    | nt filters E                                                                                                    | dit Presets                                                                                                    |
| earch                                                                                                    | Conter                                                                                                    | nt filters E                                                                                                    | dit Presets                                                                                                    |
| earch<br>SafeSea<br>Nock ina<br>Google, f                                                                                                    | Conter<br>Irch<br>ppropriate sec<br>Sing, DuckDucl                                                                                                    | nt filters E                                                                                                    | dit Presets                                                                                                    |
| earch<br>SafeSec<br>Nock ina<br>Soogle, I<br>Yandex<br>YouTube                                                                                                    | Conter<br>arch<br>ppropriate sec<br>Bing, DuckDuck<br>e Restricted<br>ppropriate vid                                                                                                    | nt filters E                                                                                                    | dit Presets                                                                                                    |
| earch<br>SafeSea<br>Block Ina<br>Soogle, f<br>Soogle, f<br>So                                                                                                    | Conter<br>arch<br>ppropriate see<br>sing, DuckDucl<br>e Restricted<br>ppropriate vid                                                                                                    | nt filters E                                                                                                    | (i)                                                                                                    |
| earch<br>SafeSea<br>Block ina<br>Soogle, f<br>Gandex<br>YouTube<br>Block ina<br>lature<br>Adult co<br>Block gar<br>exually o                                                                                                    | Conter<br>ppropriate sections<br>ing, DuckDuck<br>Restricted<br>ppropriate vid<br>ppropriate vid<br>seplicit sites                                                                                                    | nt filters E<br>arch results from<br>KGo, and<br>leos on YouTube<br>services and                                         | i)                                                                                                    |
| SafeSeca<br>Jlock ina<br>Jlock ina<br>Jlock ina<br>Jlock ina<br>Jlock ina<br>Jlock gat<br>Jlock gat<br>Jlock gat<br>Jlock gat<br>Jlock dat<br>Jlock dat<br>Jlock                                                                                                    | Conter<br>rch<br>ppropriate see<br>sing, DuckDuck<br>Restricted<br>ppropriate vid<br>propriate vid<br>propriate vid<br>scalar<br>propriate vid<br>propriate vid | nt filters E                                                                                                    | (i)<br>(i)<br>(i)<br>(i)<br>(i)<br>(i)<br>(i)                                                                                                    |
| SafeSec<br>SafeSec<br>Jock ina<br>Soogle, t<br>Adult cc<br>Adult cc<br>Adult cc<br>Adult cc<br>Illegal o<br>Illegal o<br>Illegal o<br>Illegal o<br>Illegal o<br>Illegal o<br>Illeck dra<br>Inn de ktr                                                                                                    | Conter<br>rch<br>ppropriate see<br>sing, DuckDuck<br>e Restricted<br>ppropriate vid<br>propriate vid<br>propriate vid<br>scalar<br>r criminal<br>rgs, copyright i<br>ing sites                                                                                                    | nt filters E<br>arch results from<br>kGo, and<br>leas on YouTube<br>services and<br>nfringement<br>is, hate speech<br>es | (i)           (i)           (i)           (ii)           (iii)           (iiii)           (iiii)           (iiii)           (iiii)           (iiii)           (iiii)           (iiii)           (iiii)           (iiii)           (iiii)           (iiii)           (iiiii)           (iiiii)           (iiiii)           (iiiii)           (iiiii)           (iiiii)           (iiiii)           (iiiii)           (iiiiii)           (iiiiiiii)           (iiiii)           (iiiii)           (iiii)           (iiiiiiiii) |
| earch<br>SafeSea<br>Jack ina<br>Saogle, b.<br>Saogle, b.                                                                                                    | Conter<br>propriate sec<br>ing, DuckDuck<br>P Restricted<br>ppropriate vid<br>philing, dating<br>pxpliait sites<br>r criminal<br>ing sites<br>r criminal<br>lence, weapon<br>imist group site                                                                                                    | nt filters E<br>arch results from<br>KGo, and<br>leas on YouTube<br>services and<br>nfringement<br>is, hate speech<br>es | (i)<br>(i)<br>(i)<br>(i)<br>(i)<br>(i)<br>(i)                                                                                                    |
| search<br>isafeSec<br>islock ina<br>osogle, b.<br>osogle, b.<br>osogle                                                                                                    | Conter<br>rch<br>ppropriate see<br>sing, DuckDuck<br>e Restricted<br>ppropriate vid<br>explicit sites<br>r criminal<br>igs, copyright i<br>ling sites<br>lence, weapon<br>imist group site<br>and messaging<br>n land arcon                                                                                                    | nt filters E                                                                                                    | (i)<br>(i)<br>(i)<br>(i)<br>(i)<br>(i)<br>(i)<br>(i)<br>(i)<br>(i)                                                                                                    |
| sarch<br>SafeSeca<br>Jackina<br>Jacgle, in<br>Jackina<br>Jackina<br>Jac | Conter<br>rch<br>ppropriate see<br>sing, DuckDuck<br>e Restricted<br>ppropriate vid<br>explicit sites<br>r criminal<br>igs, copyright i<br>ling sites<br>lence, weapon<br>imist group site<br>and a messaging<br>n-1 and group.<br>Ab.                                                                                                    | nt filters E                                                                                                    | (i)<br>(i)<br>(i)<br>(i)<br>(i)<br>(i)<br>(i)<br>(i)<br>(i)<br>(i)                                                                                                    |

# **Block Apps**

Block select apps for designated profiles.

### How to Block Apps by Profile?

- 1. Select eero Secure from the Discover tab in the eero mobile app
- 2. Select Block apps
- 3. Choose the profile
- 4. Select the apps you need to block
  - If you need to block a specific app, you can use the search bar to find it.
  - You can use the Popular button to filter for commonly blocked apps.
  - You can use the other tag buttons to filter apps by content categories.
- 5. Click on Done to complete the process

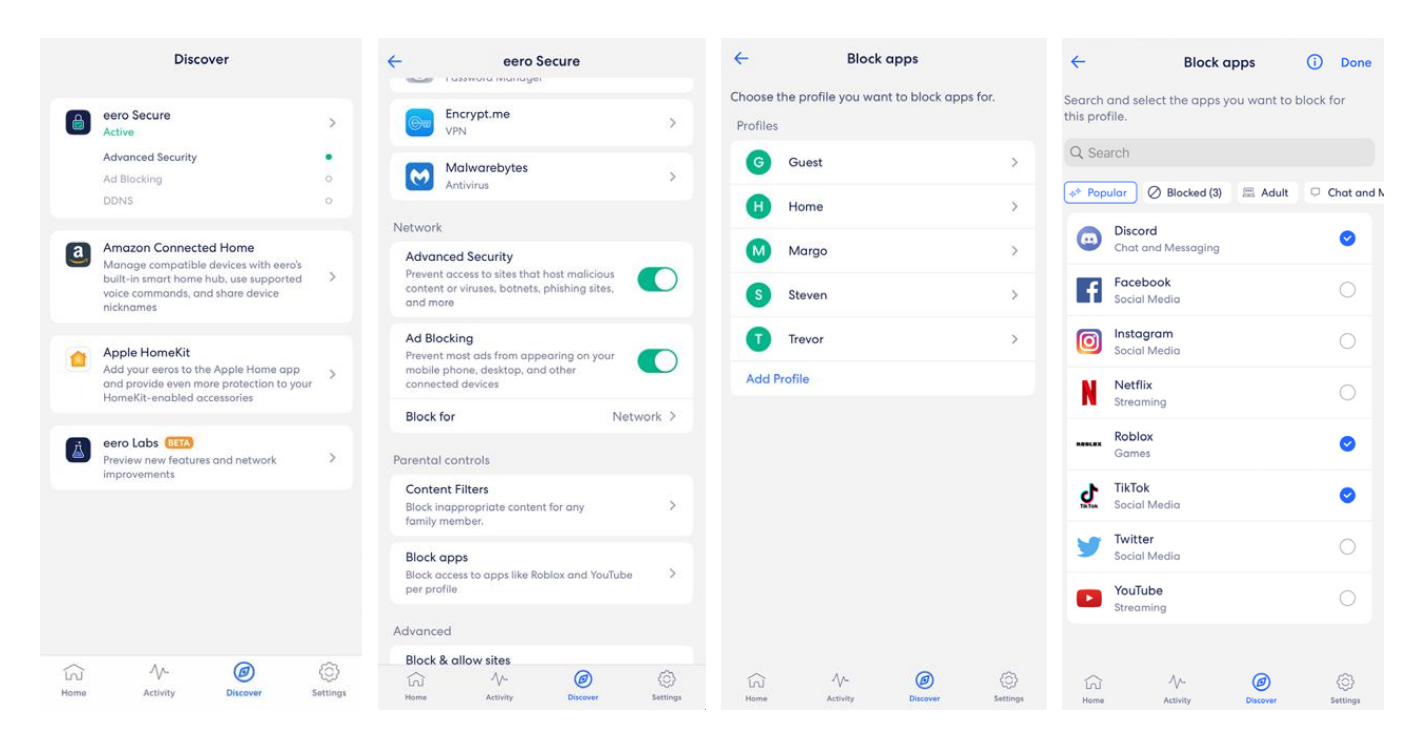

### Request to Block Apps

Email Metronet Support with:

- Subject line: "eero for Business: Request to block apps"
- Body must contain:
  - Subscriber ID
  - Profile (if the profiles are not already set up, first request to get profiles to be set up)
  - List of apps (This list should be the complete list of apps you want to block, including any apps you may have requested we block previously).

If you need to change the list of blocked apps frequently, it would be more efficient for you to make these changes yourself. If you need more help than the instructions above, please call Metronet Support who will help walk you through the instructions.

### **Block & Allow Sites**

Help prevent specific websites from displaying on devices connected to the network or assigned to a specific profile.

#### How to Block a Site?

- 1. Select eero Secure from the Discover tab in the eero mobile app
- 2. Select Block & Allow Sites
- 3. Tap on Add Blocked Site
- 4. Type in the complete URL in the Domain text field
- 5. By default, Block Sites is turned on for the entire network. If you want to limit Block Sites to certain devices, click the slider next to **Block for ... Network**. Then you can **select a profile**.
- 6. Tap on Done

| Discover                                                                                                    | eero Secure                                                                                      | ← Block & Allow Sites                                                                           | 0                    | Block Site | Done        |
|----------------------------------------------------------------------------------------------------|--------------------------------------------------------------------------------------------------|-------------------------------------------------------------------------------------------------|----------------------|------------|-------------|
| eero Secure >                                                                                                  | Password     Password Manager                                                                    | Blocked Allowed                                                                                 | Domain               |            | ٦           |
| Addbiade security 0<br>Add Biocking 0<br>DONS 0                                                                | Malwarebytes                                                                                     | Create a customised list of blocked sites for<br>the entire network or for individual profiles. | pxomple.com          |            |             |
| Amazon Connected Home     Manage compatible devices with errors     building mont home bub use supported       | Network                                                                                          | netflix.com Profile >                                                                           | Block for<br>Network |            |             |
| valce commands, and share device<br>nicknames                                                                  | Advanced Security<br>Prevent access to sites that host<br>malicious content or viruses, botnets, |                                                                                                 | Profiles             |            |             |
| Add your reas to the Apple Home app<br>and provide even more protection to your<br>HomeKit-enabled accessories | Ad Blocking Prevent most ads from oppearing on                                                   |                                                                                                 | Junie                |            | 0           |
| eero Labs (1990)<br>Freview new features and network                                                           | your mobile phone, desktop and other                                                             |                                                                                                 | Justin               |            |             |
| improvements                                                                                                   | Profiles                                                                                         |                                                                                                 | a w e i              | r t v      | uion        |
|                                                                                                    | Content filters<br>Block inappropriate content for any<br>family member.                         | Added a List Item                                                                               | a s d                | fgh        | jkl         |
|                                                                                                    | Block & Allow Sites<br>Block or Allow access to sites on your ><br>network or profile.           | Add Blocked Site                                                                                | ↔ z x                | c v b      | n m 👁       |
|                                                                                                    | ☆ ^ Ø Ø                                                                                          | ☆ ^ <b>@</b> @                                                                                  | 123 🝚 .              | 1          | .com return |

### How to Unblock a Site?

First check if the site is being blocked using Block and Allow Sites.

- 1. Select eero Secure from the Discover tab in the eero mobile app
- 2. Select Block & Allow Sites
- 3. Select Blocked tab at the top to show the blocked sites list
- 4. If the site is in the Blocked Sites list, select the URL and delete

If the site is **not blocked** with **Block and Allow Sites**, then it may be **blocked by Advanced Security** or by **Content Filters**. Then you will have to actively allow that site.

To **add an allowed site**, follow the above steps on how to block a site but toggle to the Allowed tab and select **Add Allowed Site** on step 3.

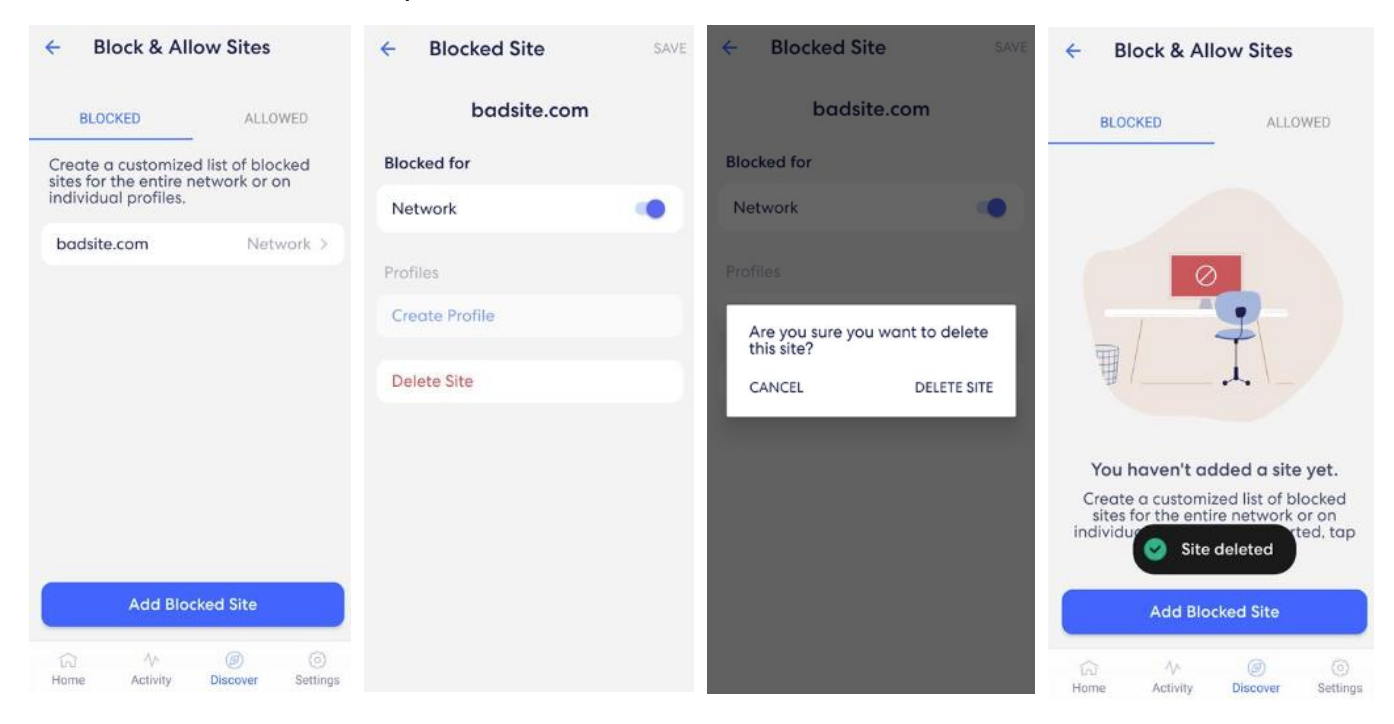

### **Request to Block and Allow Sites**

Email Metronet Support with:

- Subject line: "eero for Business: Request to block and allow sites"
- Body must contain:
  - Subscriber ID
  - o Block or Allow
  - o URL
  - Entire network or specific profiles
  - If Specific profiles, which profiles

# Analytics

### Data Usage

View data usage on your Wi-Fi network, including by device or profile.

# Viewing your Data Usage

- 1. From the Activity Tab, tap Downloaded Data to view the overall Wi-Fi data usage
- 2. Tap Show Live Usage to view current Wi-Fi date usage
- 3. Tap the X in the upper left corner to go back

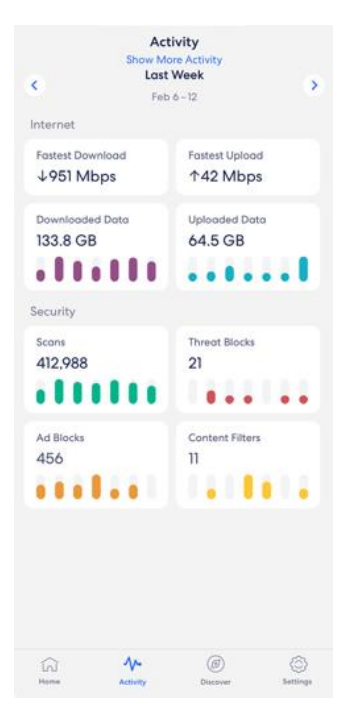

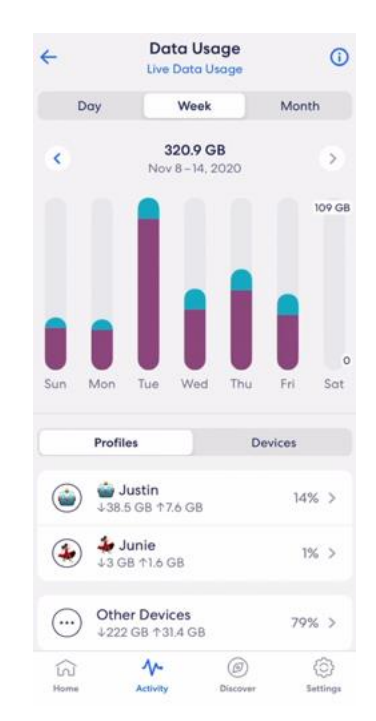

| ÷               | Data Usage<br>Live Data Usage             |      | 0  |
|-----------------|-------------------------------------------|------|----|
|                 | Justin's MacBook Pro<br>44.9 GB ↑464.9 MB | 0%   | >  |
|                 | Junie's MacBook Air<br>44.3 GB ↑931.9 MB  | 0%   | >  |
|                 | Mario's iPhone<br>↓2.3 GB ↑22.2 MB        | 0%   | >  |
| (2)             | Nintendo Switch<br>↓528.1 MB ↑1.2 GB      | 0%   | >  |
| (÷?)            | Nintendo switch<br>4494.8 MB ↑1.1 GB      | 0%   | >  |
|                 | Google pixel phone<br>↓1.1 GB ↑145.8 MB   | 0%   | >  |
| •<br>•          | <b>Echo</b><br>↓699.6 MB ↑43.6 MB         | 0%   | >  |
|                 | <b>Justin's PC</b><br>↓387.7 MB ↑30 MB    | 0%   | >  |
|                 | <b>Yip's iPhone</b><br>↓384.9 MB ↑12.7 MB | 0%   | >  |
| Ô               | Echo dot<br>↓101.4 MB ↑53.2 MB            | 0%   | >  |
| €<br>I<br>Harma |                                           | (Set | () |

### **Speed Test**

The speed test analyzes the upload and download speeds at your gateway eero.

- 1. From the Activity tab, tap a tile on the Internet section
- 2. Tap Run Speed Test

| Sh                                    | Activity<br>ow More Activity | Ŀ    |
|---------------------------------------|------------------------------|------|
| <b>(</b>                              | This Week<br>May 19-25       | ۲    |
| Fastest                               | a Fastest Uploa              | d >  |
| Download<br>↓4.98 Gbps                | <b>↑1.49</b> Gbps            |      |
| Downloaded<br>Data<br>↓ <b>5.7</b> GB | Uploaded Dat<br>↑1.2 GB      | ta > |
| Security                              | Threat Block                 | s    |
| 4287                                  | 0                            |      |
| Privacy & Sat                         | iety.                        |      |
| Ad Blocks                             |                              |      |
| 1225                                  |                              |      |
| Â                                     | ∿ @                          |      |

# **Port Forwarding**

How to Forward a Port from the Dashboard

| = eero Insight                       |                     |             |               |               |            | ()<br>()           |
|--------------------------------------|---------------------|-------------|---------------|---------------|------------|--------------------|
| Production Test Bus                  | IP reservations     |             |               |               |            | Add IP reservation |
| Network ID 12555556<br>Cameron Maxey | Nickname            |             | MAC address   |               | IP address |                    |
| Online                               |                     |             | 4             | lo data       |            |                    |
| 🖨 Summary                            | Port forwarding     |             |               |               |            | Open port          |
| ංසු Topology                         | Nickname            | IP address  | External port | Internal port | Protocol   |                    |
| <u>III</u> Dashboards 🗸              |                     |             |               |               |            |                    |
| Settings ^                           |                     |             |               |               |            |                    |
| Network settings                     | IPv6 firewall rules |             |               |               |            | Add firewall rule  |
| Users & promes                       | Device              | MAC address |               | Protocol      | Port       |                    |
|                                      |                     |             | 4             | lo data       |            |                    |
|                                      |                     |             |               |               |            |                    |

- 1. Click on Network settings and scroll down to Port Forwarding
- 2. Click the **Open Port** button

| Paddress                 |               |
|--------------------------|---------------|
| Search or enter manually |               |
| Nickname                 |               |
| Nickname                 |               |
|                          |               |
| External port            | Internal port |
| External port            | Internal port |
|                          |               |
| Protocol                 |               |
| ○ TCP & UDP ○ TCP        | O UDP         |
|                          |               |

- 3. Input the information requested by the customer
- 4. Hit Save now there should be a port forwarding

# How to Forward a Port from the App

- 1. Go to **Settings**
- 2. Go into Network Settings
- 3. Click on Reservation and Port Forwarding
- 4. Click on Add a Reservation
- 5. Either enter manually or click on the device if it is or was on your network already
- 6. Input the information you need and hit Save
- 7. You will now have a Port Forward with a reservation

#### **USER GUIDE •** eero for Business

# metronet business

|                     | Sett<br>Production          | <b>tings</b><br>Test Business | 0        |
|---------------------|-----------------------------|-------------------------------|----------|
| a <sup>A</sup>      | account set                 | tings                         |          |
| Wifi ne<br>Edit non | twork deta                  | ils<br>vord                   | >        |
| Multi S             | SID                         |                               | 2        |
| Netwo               | rk settings                 |                               | >        |
| Netwo               | rk users                    |                               | >        |
| Busines<br>Producti | is name an<br>on Test Busir | d timezone                    | >        |
| Notifice            | ations                      |                               | >        |
| Softwa<br>v7.3.3    | re version                  |                               | >        |
| Appea               | rance                       |                               | >        |
| ित्र<br>Home        | Activity                    | (j)<br>Discover               | Sattings |

| ← Ne              | etwork s         | ettings      |   |
|-------------------|------------------|--------------|---|
| Internet          |                  |              |   |
| WAN IP            | address<br>52.10 |              |   |
| Gatewo            | ay eero IP o     | address      |   |
| IPv6<br>On        |                  |              | > |
| ISP Sett          | ings             |              | > |
| Network           | services         |              |   |
| DHCP 8<br>Automot | NAT<br>ic        |              | > |
| Reservo           | ition & por      | t forwarding | ) |
| DNS<br>Defoult    |                  |              | > |
| UPnP<br>On        |                  |              | > |
|                   | <i>\</i> ∕^-     |              | 0 |

| Select a<br>create a | device for<br>reservation | which you'c<br>n or port fo | l like t<br>rward |
|----------------------|---------------------------|-----------------------------|-------------------|
| Recently             | on your ne                | twork                       |                   |
| Camer                | on-s-S21                  |                             | >                 |
| Unnan                | ned Device                |                             | 3                 |
|                      |                           |                             |                   |
|                      |                           |                             |                   |
|                      |                           |                             |                   |

| Reservation & port<br>forwarding                                                                       | <sup>()</sup> | ÷           | IP Reservat                          | tion     |      |
|----------------------------------------------------------------------------------------------------|---------------|-------------|--------------------------------------|----------|------|
| ssign IP reservations, port forwards,<br>Ind firewall rules for all the devices o<br>our eero network. | n             | Nic<br>Ent  | <mark>kname</mark><br>ter a nickname |          |      |
| Pv4 Reservations & Port Forwards                                                                       |               | IP c        | address<br>                          |          |      |
| + Add a Reservation                                                                                    | \$            | MA<br>01:   | <b>C address</b><br>23:45:67:89:ab   |          |      |
| Pv6 Firewall Rules                                                                                     |               | Port        | Forwarding                           |          |      |
| + IPv6 Firewall Rules                                                                                  | 2             | Op          | en a port                            |          |      |
|                                                                                                    |               |             |                                      |          |      |
|                                                                                                    |               |             |                                      |          |      |
|                                                                                                    |               |             |                                      |          |      |
|                                                                                                    |               |             |                                      |          |      |
|                                                                                                    |               |             |                                      |          |      |
| Final Activity Discover Sett                                                                           | )<br>ings     | ित्र<br>Hom | Activity                             | Discover | Sett |

*eero for Business* User Guide Version 1.0 / 6.26.2024